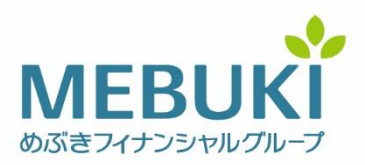

2025年4月7日

# バンキングアプリ機能追加について

めぶきフィナンシャルグループの常陽銀行(頭取 秋野 哲也)と足利銀行(頭取 清水 和幸)は、「常陽バンキングアプリ」・「足利銀行アプリ」において、機能の追加および 改善を行いましたので、下記のとおりお知らせいたします。

めぶきフィナンシャルグループ各社は、今後もお客さまの利便性向上と高品質な サービスの提供を目指してまいります。

記

- 1. 実施内容 ※各機能の画面イメージ等詳細は別紙をご覧ください。
- (1)「引落予定通知」・「予約取引」表示機能の追加

お客さまの「口座振替」「ローン返済」等、予定されている引落内容を事前にプッシュ 通知にてお知らせする機能を追加いたしました。また、お客さまのお取引状況を分かり やすくするため、【普通預金明細】や【取引履歴】画面に、引落予定の内容やバンキング アプリで操作した「予約取引」の表示を追加いたしました。

(2)「振込予約の取消し」機能の追加

振込予約(先日付振込)のお取引をアプリ上で取消しできる機能を追加いたしま した。【普通預金明細】または【取引履歴】の画面から「予約を取消す」をタップする だけで簡単に取消しが可能となりました。

(3)「取引履歴照会」機能の改善

【取引履歴】画面において、お振り込み等の取引詳細を表示できる仕様に改善いたしました。取引明細は PDF 形式でダウンロードいただけます。

### 2. 実施日

2025年4月7日(月)

以 上

## 1. 「引落予定通知」「予約取引」表示機能

予定されている引落内容をプッシュ通知でお知らせします。また、引落予定の内容や バンキングアプリで操作した予約取引が【普通預金明細】や【取引履歴】画面で確認 できます。

# 【引落予定通知】

| ①プッシュ通知をタップ                                | ②該当の明細が表示されます                                      |
|--------------------------------------------|----------------------------------------------------|
| <sup>13⊟(木)</sup> ¥<br><b>7:50</b>         | 单 普通預金 💬 Q<br>1,000,000 円 ∞<br>2019.11.05 12:00 現在 |
| * 位置情報への<br>アクセスが必要<br>です                  | 12月 1月 2月 3月 4月 5月                                 |
| 2011年1月1日1日1日1日1日1日1日1日1日1日1日1日1日1日1日1日1日1 | 入金<br>+200,000 円<br>-150,000 円                     |
| ▲ 出金予定が更新されました。明細をご確認ください                  | 今後<br>電気代<br>2019.10.25 今月分の電気…<br>子定 -50,000 円    |

# 【予約取引】

| -                          | 予約されているお取引は      | 、「受付中」と表示されます                                               |           |
|----------------------------|------------------|-------------------------------------------------------------|-----------|
| ■普通預金明細 画面                 | Q                | ■取引履歴 画面                                                    |           |
| 860.000                    | ц 💿              | 取引腹歴一覧                                                      | ×         |
| 2025.02.26 12:40 現在        |                  | 2025年2月                                                     |           |
|                            |                  | <b>振込</b><br>2025.02.26 メプ <sup>キ</sup> パナコ                 | 30,000円   |
| 9月 10月 11月 12月             | 1月 2月            | 振込 受付中<br>2025.02.26 メフ <sup>・</sup> キ パナコ                  | 20,000円   |
| 入金<br>+0 円                 | 出金<br>-140,000 円 | <b>振込</b><br>2025.02.26 メフ <sup>*</sup> キーシ <sup>*</sup> ロク | 10,000円   |
| 今後                         |                  | 定期預金 口座開設                                                   | 100.000 円 |
| 振込 受付中<br>2025.03.05       | -20,000 円        | 2025.02.26                                                  |           |
| 今日                         |                  | 振込 取消済<br>2025.02.26 メフ <sup>*</sup> キ シ <sup>*</sup> ロワ    | 10,000円   |
| 振込丨N メブキ ハナコ<br>2025.02.26 | -30,000 円        |                                                             |           |
| 振込IN メブキ ジロウ<br>2025-02-26 | -10,000 円        |                                                             |           |
| 振替/定期 IB                   | 100.000 m        |                                                             |           |

-100,000円

### 2.「振込予約の取消し」機能

振込予約(先日付振込)したお取引を【普通預金明細】または【取引履歴】の 画面上で取消すことができます。

# 【振込予約の取消し機能】

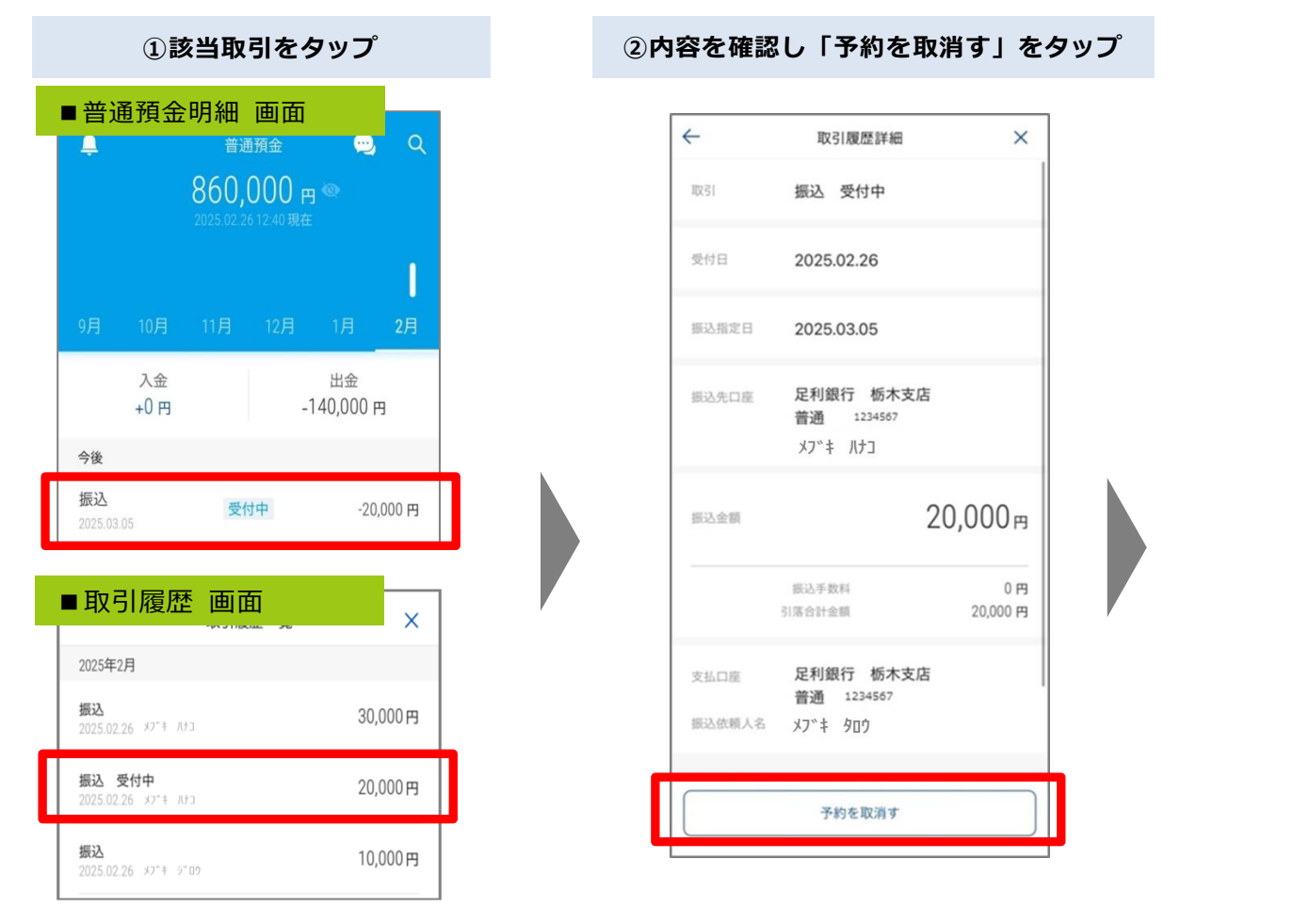

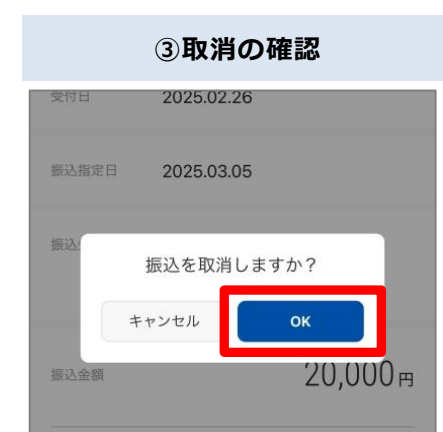

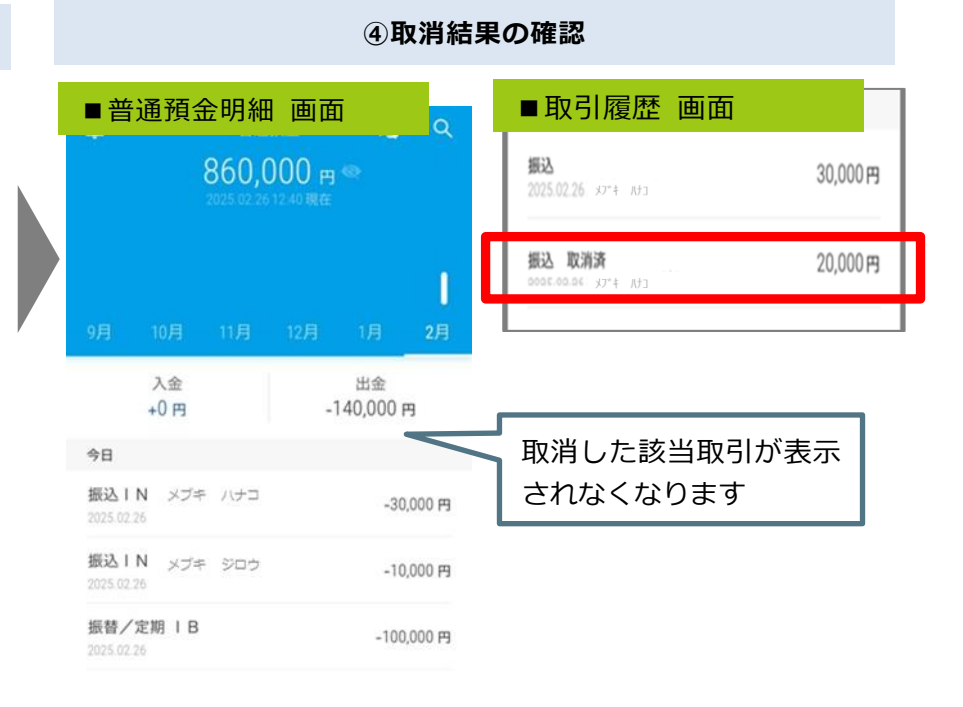

## 3.「取引履歴照会」機能

【取引履歴】画面から、該当取引をタップすることで、お振り込み等の取引詳細を 表示できます。

### 【取引履歴照会機能】

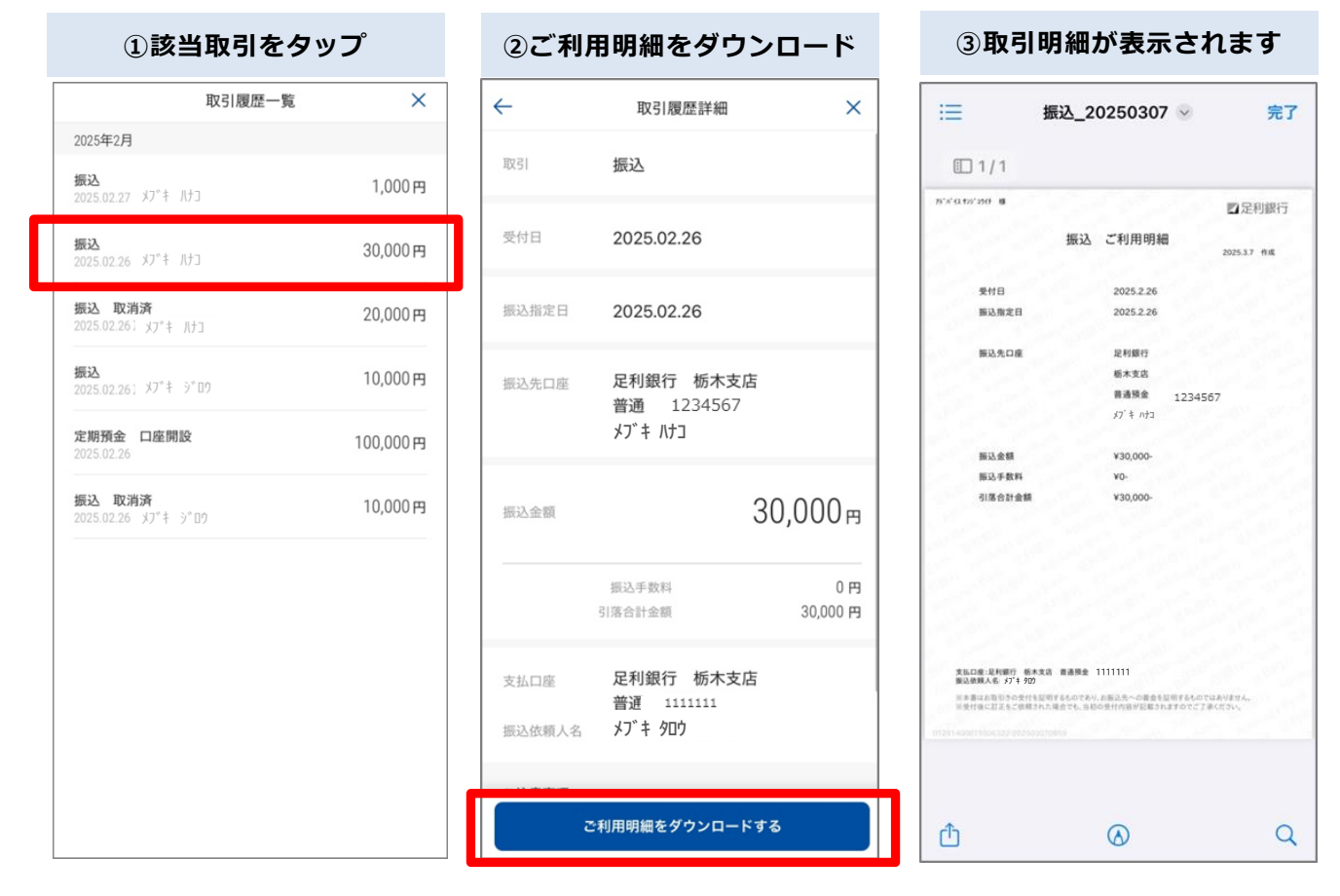

取引明細は PDF 形式でダウンロード可能です。

【PDF ダウンロードのご注意事項】

- ・お取引の受付を証明するものです。お取引金額には払出時点の預入金額が表示されます。
- ・お取引の受付後に訂正を依頼された場合、受付時の内容が表示されます。

※各機能の画面イメージは「足利銀行アプリ」の画面となります。

以上

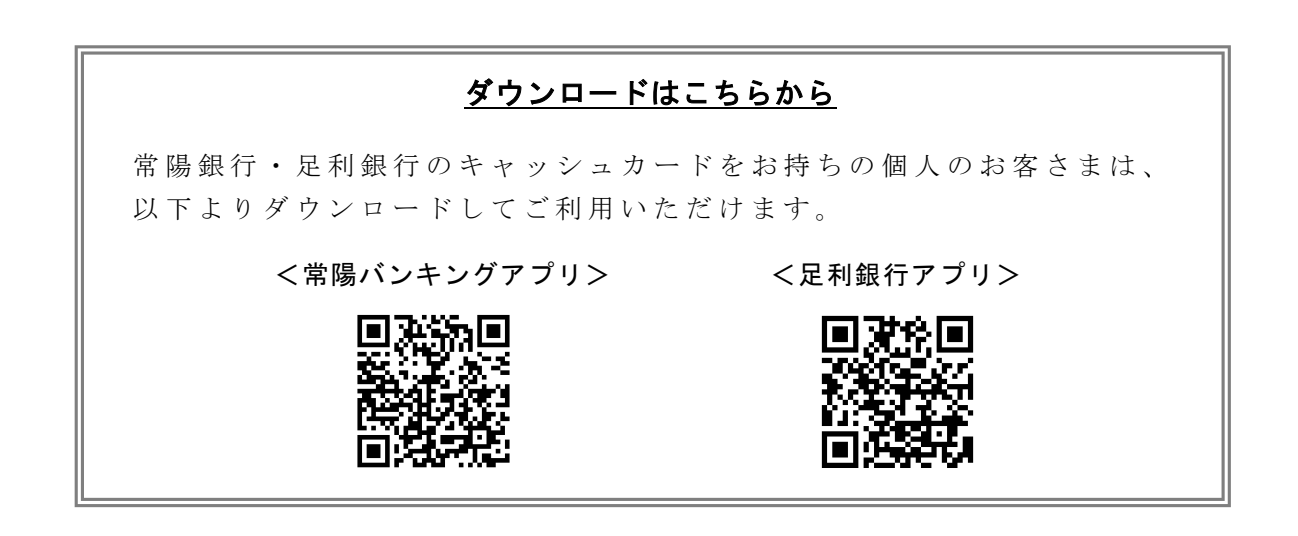